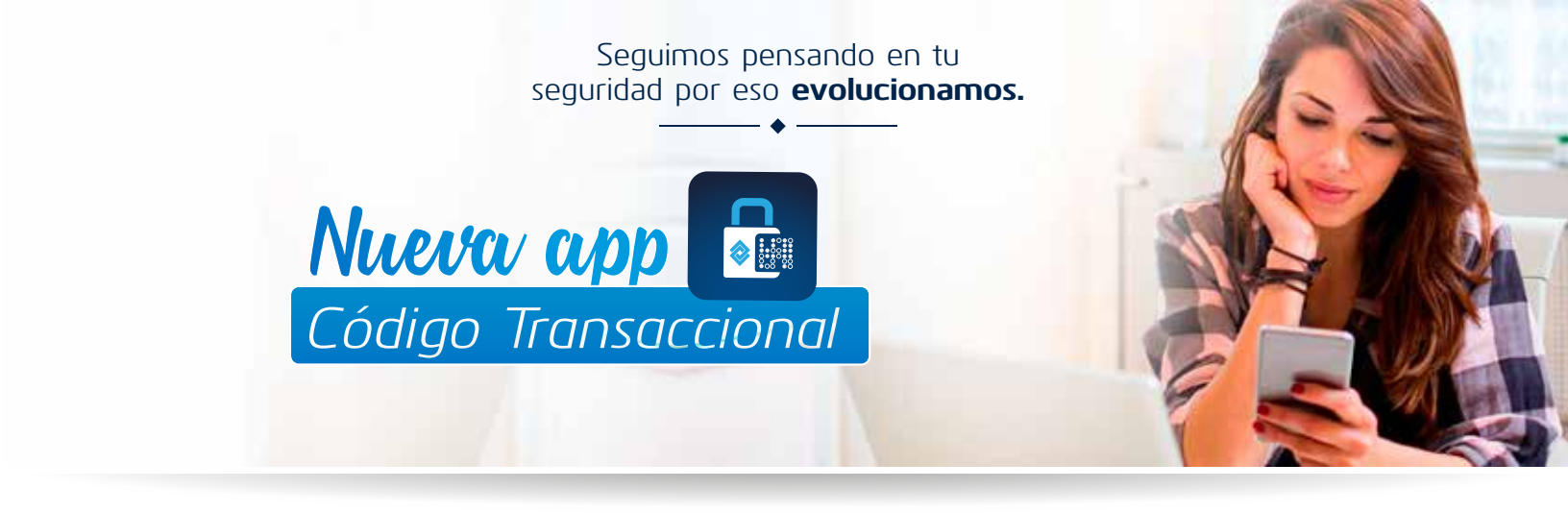

1. Descarga desde Play Store o App Store de tu dispositivo móvil, la App Código Transaccional.

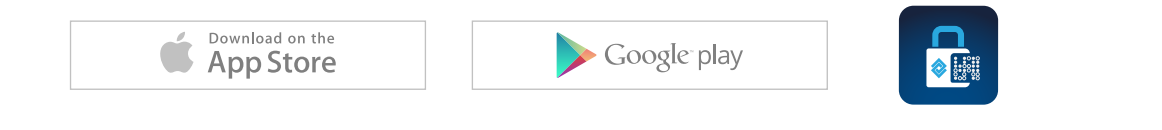

**2.** Ingresa al *Portal Transaccional*, desde el módulo *Transacciones / Para Personas*, acepta las condiciones de seguridad e inicia sesión.

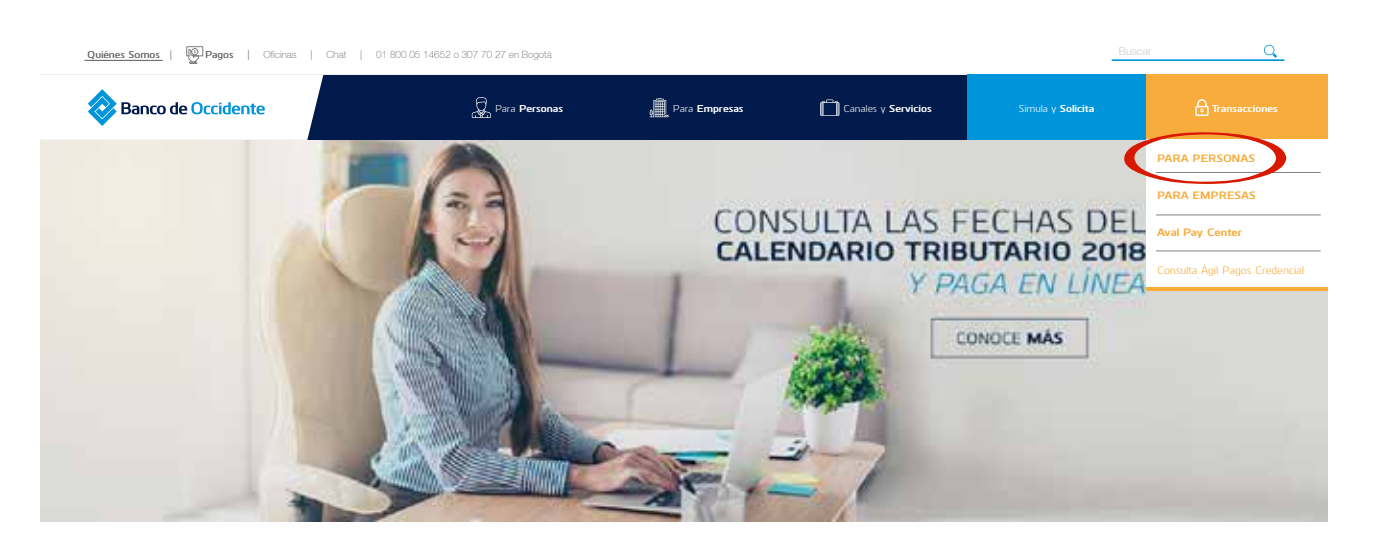

**3.** Una vez estés dentro del *Portal Transaccional*, ingresa a la opción "*Seguridad en Canales*", ubicado en la parte superior derecha.

|                                                | CONSULTAS PAGOSE T                              | RANSPERENCIAS SERVICIOS                                             | Seguridad en Canales     Personalización      Notificaciones     Extracto Digital     Ayuda     Sele     Depunidad en Canales       |
|------------------------------------------------|-------------------------------------------------|---------------------------------------------------------------------|----------------------------------------------------------------------------------------------------|
| Banco de Occidente                             | Resumen de Saños y C<br>cuentas movimientos Pro | ormatia Extractos Bulequeda                                         |                                                                                                    |
|                                                | AHOR<br>ma                                      | A NUESTRA BANCA MOVIL<br>mfa can nuevos savelajos<br>Conócelos aqui | MARIA FERNANDA PULIDO MARTINEZ<br>Fecha: 2501/2018 05 06 PM<br>IP: 200.14 232.152<br>Utimo ingreso 2500/2018 11 PM<br>Ver facturate |
| esumen de cuentas<br>sta pantalia le permite v | s<br>er el saldo que registran sus productos.   |                                                                     |                                                                                                    |

| CONSULTAS PAGOS TRANSFERENCIAS SERVICIOS                                           | <ul> <li>Segundad en Canales           Personalización           Notificaciones          Extracto Digital           Ayuda          S</li></ul> |
|------------------------------------------------------------------------------------|----------------------------------------------------------------------------------------------------|
| Banco de Oscidernia                                                                | MARIA FERNANDA PULIDO MARTINE<br>Fecha: 2501/2010 05:07 Pi                                                                                     |
| eguridad en Canales<br>Ita pantala le permite acceder a las opciones de servicios. | 17 - 2000, 14 - 2006, 12                                                                                                    |
| Solicitar Micrativen De Sasaridad >>                                               |                                                                                                    |
| Modificar Configuration Solicitar Mecaniuma de Segundad >> a                       |                                                                                                    |

**5.** En la pantalla se mostrará la información y características de los 3 diferentes mecanismos de seguridad del banco. Debes dar clic en "*Continuar*".

|                                                                                                    |                                                                                                    | CAROLINA LEGUIZAMO<br>Fecha: 11/02/2017 01:56 P<br>P: 10.120 69.21                                                                                                    |
|----------------------------------------------------------------------------------------------------|----------------------------------------------------------------------------------------------------|----------------------------------------------------------------------------------------------------|
| Solicitud Token Mobile                                                                                                    | Solicitud Codigo Transaccional                                                                                                    | Solicitud Token Fisico                                                                                                    |
| Conocca agui toda ta infi                                                                                                    | ormación relaciónada con esta nueva tecnología, deficiones de cada item                                                                                                    | y otros datos de interes                                                                                                    |
| TOKEN<br>Banco de Occidente                                                                                                    |                                                                                                    |                                                                                                    |
| ¿ Qué es un Token Mobile?                                                                                                    | ¿ Qué es "Código Transaccional" ?                                                                                                    | ¿ Qué es un Token Fisico?                                                                                                    |
| Es un mecanismo de autenticación fuerte donde a través de un celular<br>podra generar una clave aleatona de 6 digitos de coma ouración (60<br>segundos), la cual siempre le será solicitada junto con sus habituales<br>datos de acceso para canales de internet o audio línea de Occidente.<br>Lo anterior le permitirá reducir el nengo de que personas<br>inescrupulosas accedan a su información. | "Códipo Transaccional" es una aplicación de segundad de uso<br>personal e intransferole, que le permite al cliente autenticarse y<br>realicar transacciones en nuestro canales de internet a travis del<br>éscaneo de un códipo CRONTO generando una Clave Alestoria de B<br>digitos, la cual año tene validez por unos segundos y solo para esa<br>transacción. Se debe tener en cuenta que la clave generada por<br>"Código Transaccional" es adicional a los datos que actualmente se<br>solicitan para realizar las transacciones. | Es un dispositivo con el qual usted podrá generar una Clave Alexiona<br>de 6 diptos. Que tiene una vigencia de 30 aegundos y la esrá<br>solicitada con sus habituales dalos de acceso. Al sec un mecanismo<br>de autenticación adicional de vigencia corta, cada vec que usted<br>requieres utilizar los servicios de Internet o ALO, tendrá que generar<br>una nueva ciave. Con esto se reduce el relago de que personas<br>inescrupulosas accedan a su información. |
| \$                                                                                                    | \$                                                                                                    | \$                                                                                                    |
| COSTO                                                                                                    | costo                                                                                                    | COSTO                                                                                                    |
| La solicitud de su Token Mobile no tiene ningún costo.                                                                                                    | La solicitud de "Código Transaccional" no tiene ningún costo.                                                                                                    | Su primera solicitud de Token no tene ningún costo.<br>Para solicitudes posteriores el tamos tene establecida una tarita la<br>cual puede consultar antes de malizar la solicitod y cuyo valor será<br>debitado de la cuenta que usted elga para realizar el pago.                                                                                                    |
|                                                                                                    |                                                                                                    |                                                                                                    |
| Solicitar Token                                                                                                    | Solicitar "Código Transaccional"                                                                                                    | Solicitar Token                                                                                                    |
| Para realizar la solicitud de su Token Mobile, de click en el bolón<br>"Cordinual" y siga las instrucciones. Para cualquier inquietud acerca                                                                                                    | Para solicitar su 'Código Transaccional' de cic en 'Continuar' ubicado<br>en la parte inferior de esta pantalla y siga las indicaciones del<br>sistema.                                                                                                    | Para solicitar su Token de click en el bolón "Continuar" ubicado en la<br>parte interior de esta pantalla y siga las indicaciones del eistema.                                                                                                    |
| del proceso comuniquese con nuestra línea de senicio al cliente a<br>nivel nacional al 01 8000 514652, en Bogotá al 307 70 27.                                                                                                    | Si requiere soporte durante el proceso, comuniquese con nuestra<br>Linea de Atención Personalizada 01 8000 51462, en Bogotá al 307 70<br>27.                                                                                                    | Si requiere soporte durante el proceso, comuniquese con nuestra<br>línea de atención personalizada 01 8000 514652; en Bogotá al 307 70<br>27.                                                                                                    |
| (++ Cancelar )                                                                                                    |                                                                                                    | Continuar >                                                                                                    |

6. Selecciona en opciones disponibles "Código Transaccional" y haz clic en "Continuar".

|                          |                                                 | CAROLINA LEGUZAM<br>Fecha 11/02/2017 01:56                                                                                                    |
|--------------------------|-------------------------------------------------|----------------------------------------------------------------------------------------------------|
| Oprionee pars la general | de de la clave alestoria                        |                                                                                                    |
|                          |                                                 | Opciones disponibles: Codigo Transaccional V *                                                                                                   |
| 122344                   | "Código Transactional" es una aplicación de seg | uridad de uso personal e intransfectole, que le permite al cliente autenticaise y realizar transacciones en nuestro canales de Internet a través |

7. Si tienes Token Mobile o Toke Físico, el sistema te mostrara una pantalla adicional donde debes

ingresar una clave aleatoria de seguridad para la migración del Token actual al *Código Transaccional*, ingrésala y da clic en continuar.

| CORSULTAS PAGOS THANSFERENCIAS INVERSIONES SERVICIOS                                                                        | <ul> <li>Seguridad en Canales</li> <li>Personalización</li> <li>Banca Móvil</li> <li>Estracto Digital</li> <li>Ayuda</li> <li>Sali</li> </ul>                                      |
|----------------------------------------------------------------------------------------------------|----------------------------------------------------------------------------------------------------|
| Banco de Occidenta                                                                                                    |                                                                                                    |
|                                                                                                    | JUAN ESTEBAN OREJUELA SIERRA<br>Fecha: 16/02/2017 01:41 PM<br>IP: 10:120:69:210                                                                                                    |
| lista previa de acticación Código Transaccional<br>Esta castalla la nameta confirmar la activación dal codian transaccional |                                                                                                    |
| tere herrenen is herrines energies en energie energie energiesen en                                                         | * Campo reque                                                                                                    |
| formación para validar Clave Aleafona                                                                                       |                                                                                                    |
| Clave Aleatoria                                                                                                    |                                                                                                    |
|                                                                                                    |                                                                                                    |
| 44 Carcelar                                                                                                    | Aceptar                                                                                                    |
| CONSULTAS PAGOS TRANSFERENCIAS INVERSIONES SERVICIOS                                                                        | Seguridad en Canales      Personalización      Banca Móvit      Extracto Digital      Ayuda                                                                                        |
| CONSULTAS PAGOS TRANSFERENCIAS INVERSIONES SERVICIOS                                                                        | Seguridad en Canales      Personalización      Banca Móvil      Extracto Digital      Ayuda      JUAN ESTEBAN OREJUELA SIERF     Fecha: 15/02/2017 01:415                          |
| ere Cancidar<br>CONSULTAS PAGOS TRANSFERENCIAS INVERSIONES SERVICIOS<br>Inco de Occidente                                   | Seguridad en Canales      Personalización      Banca Móvil      Extracto Digital      Ayuda       JUAN ESTEBAN OREJUELA SIERE     Fecha: 15/02/2017 01:41 F         IP-10.120.65.2 |
|                                                                                                    | Seguridad en Canales     Personalización     Idanca Móvil     Ectracto Digital     Ayuda      JUAN ESTEBAN OREJUELA SIERR     Fecha: 15/02/2017 01:41 P     IP: 10.120.69.2        |
|                                                                                                    | Seguridad en Canales      Personalización      Banca Móvil      Extracto Digital      Ayuda      JUAN ESTEBAN OREJUELA SIERS     Fecha: 15/02/2017 01:41 P                         |

8. Configura a tu elección el uso que quieres darle a tu Código Transaccional, y haz clic en "Continuar".

| O International State B X                                                                                      | n                                                                                                    |
|----------------------------------------------------------------------------------------------------|----------------------------------------------------------------------------------------------------|
| CONSULTAS PAGOS TRANSFERENCIAS ES INVERSIONES SERVICIOS                                                        | 🔹 Seguridad en Canales 🔹 Personalización 🍵 Banca Móvil 🛸 Extracto Digital 🔹 Ayuda 🛸 Sali                          |
| Banco de Occidente                                                                                             |                                                                                                    |
|                                                                                                    | CAROLINA LEGUIZAMON<br>Fecha: 11/02/2017 01:56 PM                                                                 |
| Solicitar Mecanismo De Seguridad                                                                               | #* 10 120 69 210                                                                                                  |
| Usted ha solicitado el dispositivo Token. A continuación de clic en la opción que desea configurar:            |                                                                                                    |
| Sólo al realizar transacciones seguras                                                                         |                                                                                                    |
| Para ingresar al portal (login) y al realizar transacciones seguras                                            |                                                                                                    |
| Transacciones seguras: Pagar impuestos, Realizar otros pagos, Inscribir senicio para su pago, Inscribir una ob | oligación para su pago, Resilzar donaciones, Solicitar chequeras, Activar chequeras, Actualizar datos personales. |
| 44 Country                                                                                                    | Continuer + 3                                                                                                    |

**9.** Por último, sigue los pasos que el sistema te muestra para realizar el registro de tu *Código Transaccional.* 

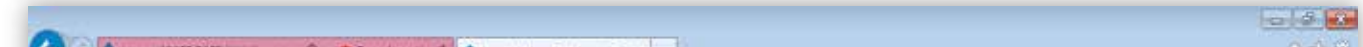

| 0 00 101964126                    | M = Q Error de ceñ Gr Q Seguridad en Canales B ×                                                                                                    | W M                                                            |
|-----------------------------------|----------------------------------------------------------------------------------------------------|----------------------------------------------------------------|
| tivo Edición Ver Fevoritos Herran | sientac Ayuda                                                                                                    |                                                                |
| CONSULTAS                         | Seguridad en Canales PAGOS TRANSFERENCIAS INVERSIONES SERVICIOS                                                                                                    | Personalización • Banca Móvil • Extracto Digital • Ayuda • Sal |
| anco de Occidenta                 |                                                                                                    | CAROLINA LEGUIZAMON<br>Fecha: 11/02/2017 01:57 PM              |
| Código Transaccional              |                                                                                                    | P. 94. 80403.2 1                                               |
| Google play                       |                                                                                                    |                                                                |
| Available on the App Store        | Ingrese a la tienda o Store de su celuíar (Android, Iphone o Windows) y descargue la aplicación "Código Trai<br>" Recuerde al momento de descargar la aplicación, usifed debe contar con un plan de datos o una red with. | nsactional",                                                   |
|                                   |                                                                                                    |                                                                |
| (++ Cancelar )                    |                                                                                                    | Continuar •                                                    |
|                                   | CONSULTAS I PAGOS I TRANSFERENCIAS I ENERSIONES I SERVICIOS                                                                                                    |                                                                |

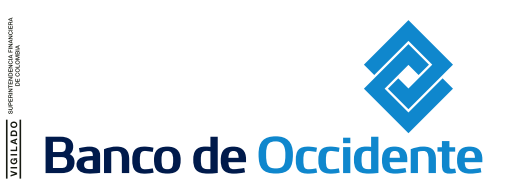

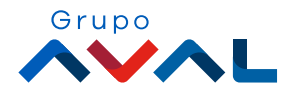